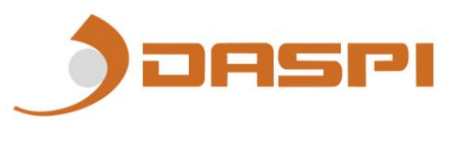

## DS301 RX WIFI HANDBUCH

### 1. RX-WLAN

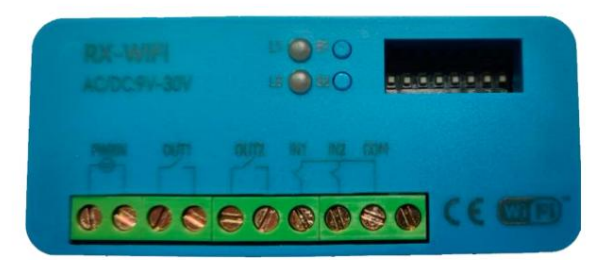

- 2. Verknüpfen eines Geräts mit dem RX WIFI.
  - 1- Laden Sie die "DASPI"-App herunter unter:

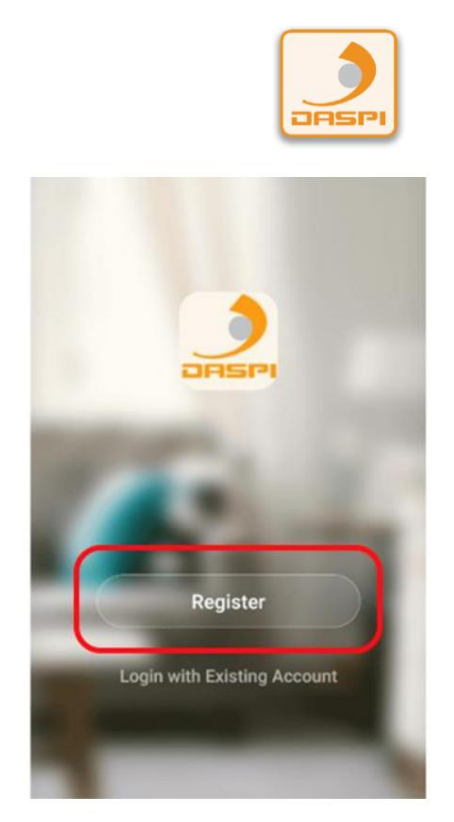

3- Klicken Sie auf "Gerät hinzufügen"

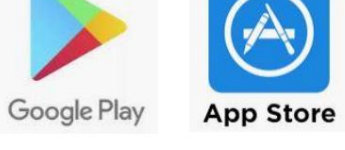

2- Erstellen Sie ein Konto und registrieren.

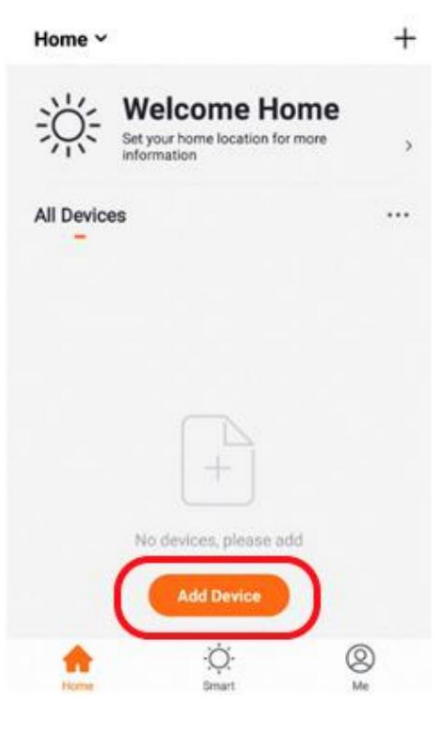

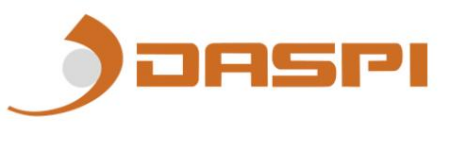

4- Wählen Sie den Gerätetyp aus, der hinzugefügt werden soll. In diesem Fall: "Rezeptor"

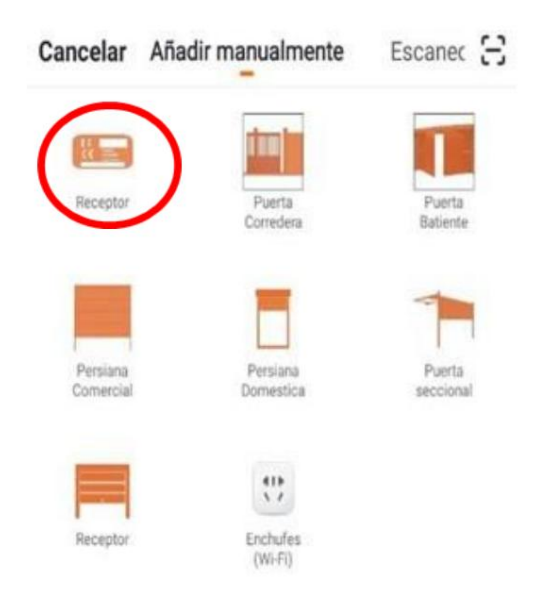

5- Überprüfen Sie, ob das Gerät an die Stromversorgung angeschlossen ist, und drücken Sie dann auf "Weiter".

#### "Bestätigungsanzeige blinkt schnell"

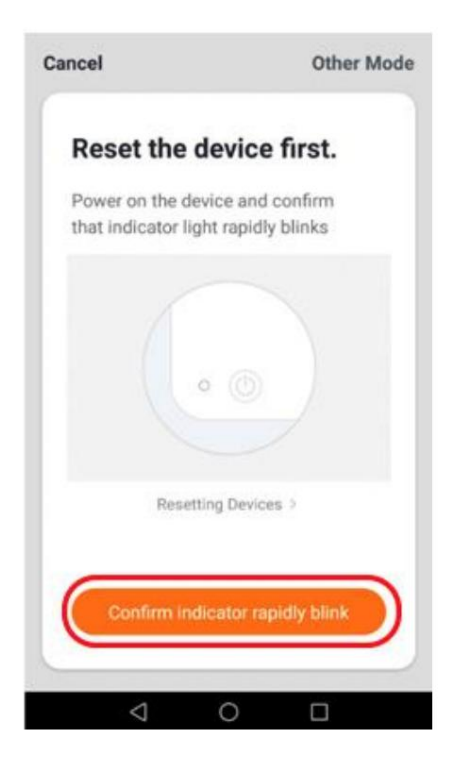

6- Verbinden Sie Ihr Telefon mit dem Wi-Fi-Netzwerk, mit dem der Receiver funktioniert.

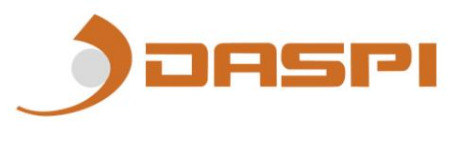

7- Wählen Sie in der App das Wi-Fi-Netzwerk aus und geben Sie das Passwort ein,

um dem Empfänger mitzuteilen, welches Netzwerk verwendet werden soll. Drücken Sie "Bestätigen".

| Enter Wi-Fi<br>Password                                                                                                    |
|----------------------------------------------------------------------------------------------------|
| . dooment                                                                                                    |
| Only 2.4 GHz Wi-Fi networks are supported >                                                                                                    |
| The state of the state of the s |
| ۵                                                                                                    |
| Confirm                                                                                                    |
|                                                                                                    |

8- Halten Sie die Taste "S1" am Empfänger einige Sekunden lang gedrückt bis die rote LED zu blinken beginnt.

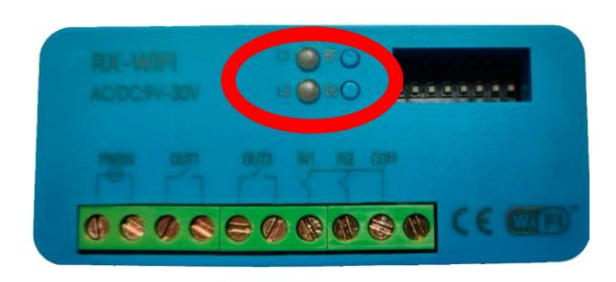

| ncel                                                                                                  |
|----------------------------------------------------------------------------------------------------|
| Connecting                                                                                            |
| Place your router, mobile phone, and device as close as possible                                      |
| 1%                                                                                                    |
| <ul> <li>Device found</li> <li>Register Device to Smart Cloud</li> <li>Initializing device</li> </ul> |
|                                                                                                    |

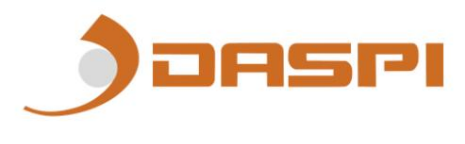

9- Der Empfänger wurde korrekt hinzugefügt. Drücken Sie "Fertig"

| Cancel          |                                                    |
|-----------------|----------------------------------------------------|
|                 | RX MULTI WIFI DASPI 🖉<br>Device added successfully |
|                 |                                                    |
|                 | Done                                               |
| $\triangleleft$ | 0 🗆                                                |

10- Sobald der Empfänger hinzugefügt wurde, können wir das Gerät mit dem Smartphone steuern.

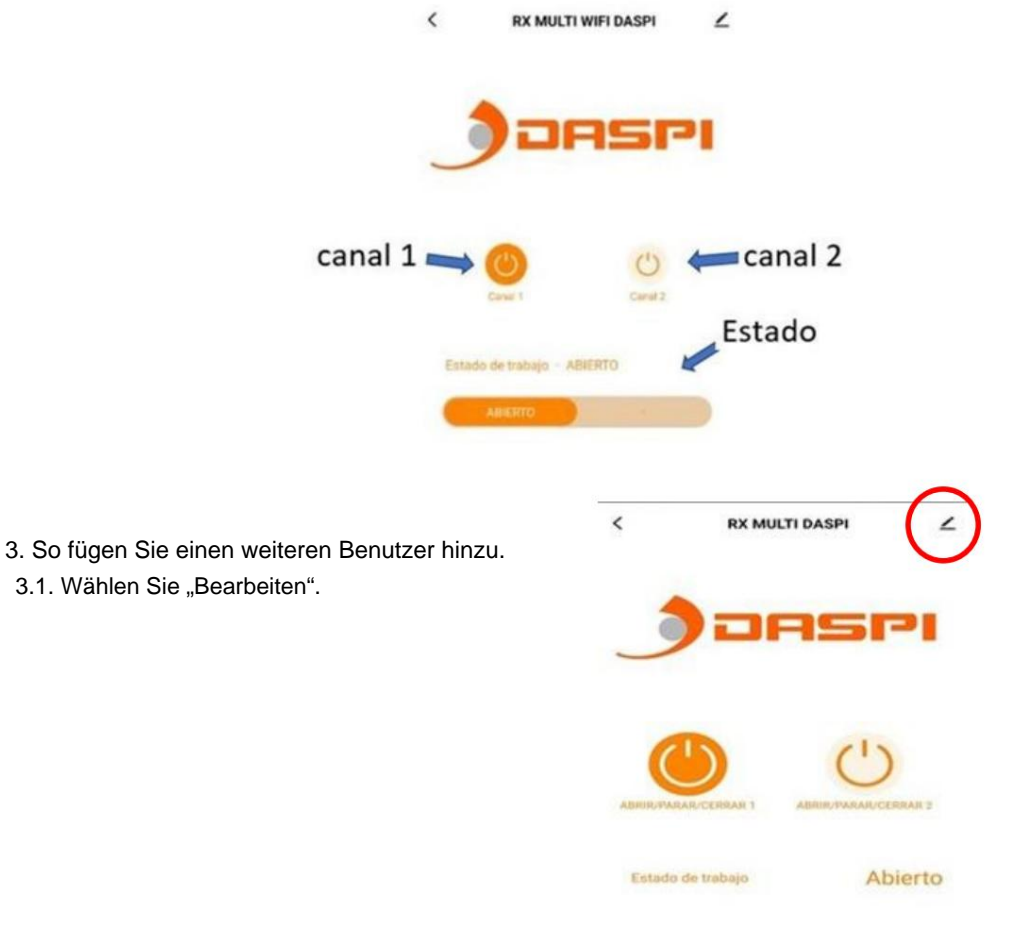

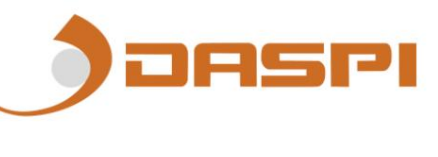

3.2 Wählen Sie nun die Option "Gerät teilen" aus.

|   | <                           |                      |            |
|---|-----------------------------|----------------------|------------|
|   | Salón                       |                      | <u>×</u> > |
|   | Device Information          |                      | >          |
|   | Tap-to-Run and Automation   | n                    | >          |
|   | Third-party Control         |                      |            |
|   | Alexa                       |                      |            |
|   | Device Offline Notification |                      |            |
|   | Offline Notification        | C                    |            |
|   | Othere                      |                      |            |
| < | Share Device                | >                    | >          |
|   | Create Group                |                      | >          |
|   | FAQ & Feedback              |                      | >          |
|   | Add to home screen          |                      | >          |
|   | Check Device Network        | Check Nov            | v >        |
|   | Davias Ladata               | No undatao aunilabla | 1          |

3.3 Wählen Sie "Freigabe hinzufügen"

| <                                                 | Device Sharing                                                                                                    |
|---------------------------------------------------|----------------------------------------------------------------------------------------------------|
| If a perma<br>recomme<br>share all y<br>family me | nent resident in your home has an account, we<br>nd that you set the account as a family member and<br>your family devices and "Tap-To-Run" Scene with the<br>mber.Home Settings |
|                                                   |                                                                                                    |
|                                                   | +                                                                                                    |
|                                                   | Device is not shared, add an account to share it                                                                                                    |
|                                                   |                                                                                                    |
|                                                   |                                                                                                    |
|                                                   |                                                                                                    |
|                                                   |                                                                                                    |
|                                                   |                                                                                                    |
|                                                   |                                                                                                    |
|                                                   |                                                                                                    |
| $\boldsymbol{\subset}$                            | Add Sharing                                                                                                    |
|                                                   |                                                                                                    |

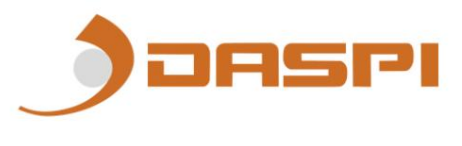

3.4 Hier müssen Sie die Region und die Telefonnummer des Benutzers eingeben.

|                                 | 10:07 AM 📥 🛊 🌲 |                      | \$.ul 🔅 🗊  |
|---------------------------------|----------------|----------------------|------------|
|                                 | <              | Add Sharing          | Done       |
|                                 |                |                      |            |
|                                 | Region         | Spain                |            |
|                                 | Account        | Please enter your ac | count      |
|                                 |                |                      |            |
|                                 |                |                      |            |
| 3.5 Klicken Sie zum Abschluss a | uf "Fertig".   |                      |            |
|                                 |                |                      |            |
|                                 | 10:07 AM 📥 🌲 🌲 |                      | \$ .11 🗟 🗊 |
|                                 | <              | Add Sharing          | Done       |
|                                 |                |                      |            |
|                                 | Region         | Spain                | >          |
|                                 | Account        | Please enter your a  | iccount    |
|                                 |                |                      |            |
|                                 |                |                      |            |
|                                 |                |                      |            |
|                                 |                |                      |            |
|                                 |                |                      |            |

4. Löschen der gespeicherten Daten auf der Speicherkarte:

Wenn die Taste S1 oder S2 einige Sekunden lang gedrückt wird, bleibt die entsprechende LED eingeschaltet. Halten Sie die Taste gedrückt, bis sie erlischt, dann werden die Daten vollständig gelöscht (Fernbedienungen und angeschlossene Geräte). ACHTUNG: Die gelöschten Daten können nicht wiederhergestellt werden.

### 5. Bild des Produkts

Lage der LEDs und Tasten.

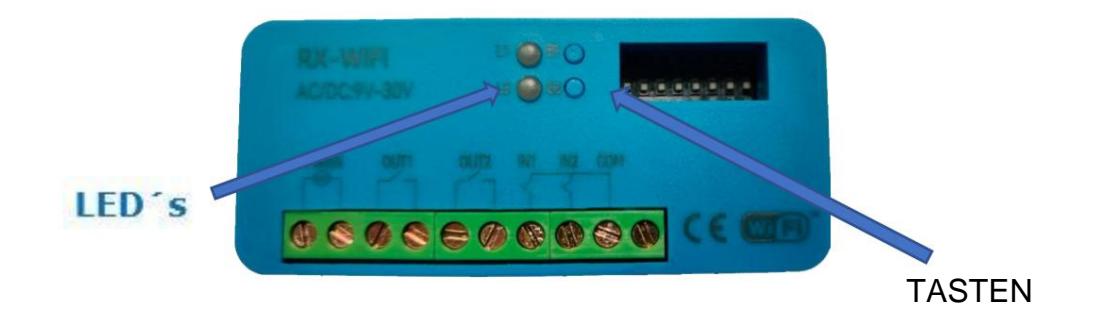

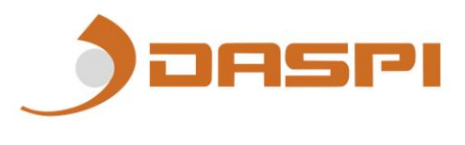

# 6. ANSCHLUSS MIT MAGNETKONTAKT

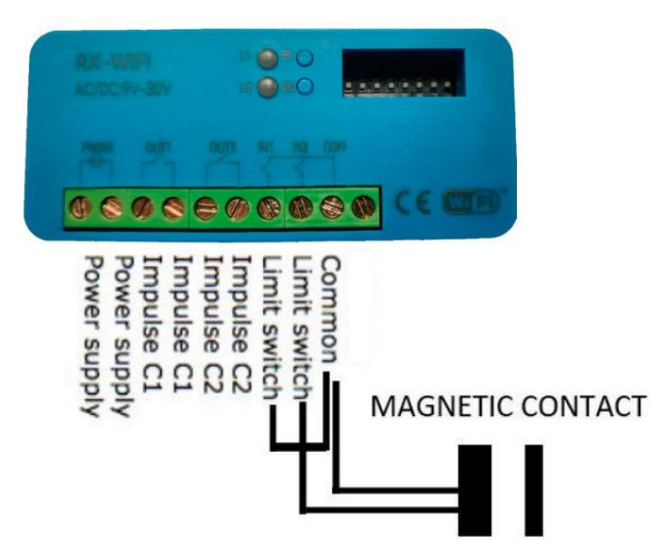

7. Verbinden Sie Ihr Gerät mit Amazon Alexa und Apple Siri: Um zu erfahren, wie Sie Ihr Gerät verbinden, besuchen Sie unbedingt unsere App-Seite auf unserer Website "daspi.it".

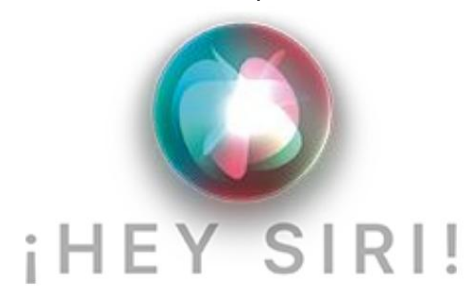

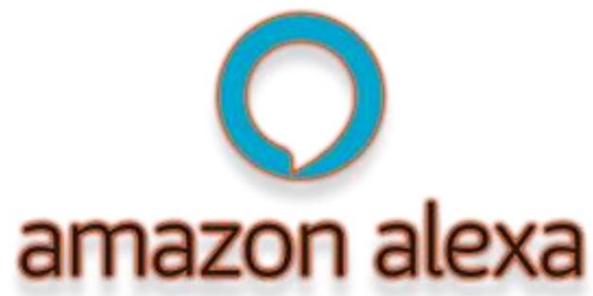